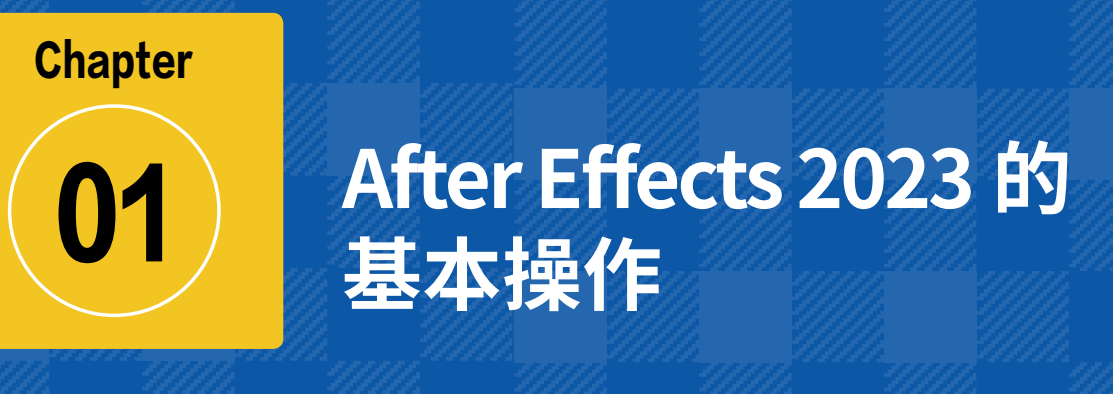

# 本章导读:

在学习制作视频特效之前,需要了解一些常用的操作方法与技巧。本章将通过多个案例讲解 After Effects 2023 的基础知识,使读者学习并掌握 After Effects 2023 中的一些基本操作方法。

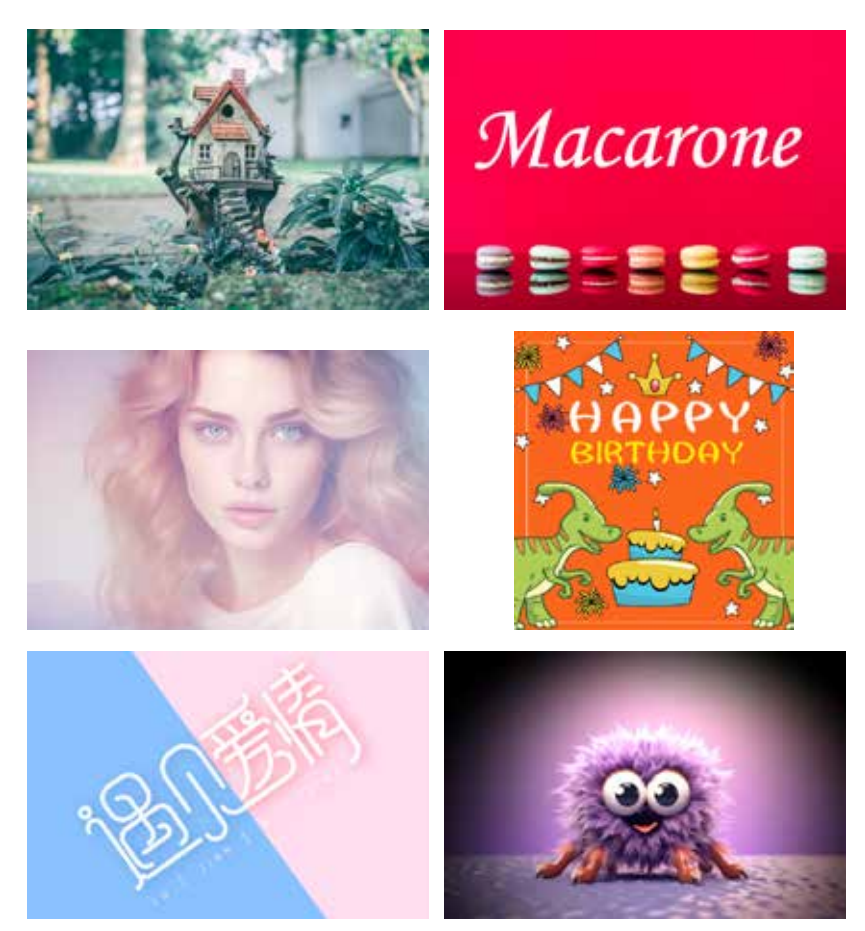

After Effects 2023 影视特效设计与制作案例课堂

### • • • • • • • • • • •

002

案例精讲 001 After Effects 2023 的安装

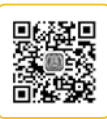

安装 After Effects 2023 软件的方法非常简单,只需根据操作步骤指示便可轻松完成安装, 具体操作步骤如下。

(1) 打开 After Effects 2023 的安装文件,找到 Set-up.exe 文件,双击将其打开,如图 1-1 所示。

(2)运行安装程序,然后等待初始化,初始化完成后,指定安装位置,如图 1-2 所示。

(3) 单击【继续】按钮,将会显示软件安装进度,说明正在安装 After Effects 2023 软件, 如图 1-3 所示。

| 215 AT ##                                                                                                    | as chests                               | 0                                                                                                    | *                                      | EADOR Dang                                                                                                    |
|----------------------------------------------------------------------------------------------------|-----------------------------------------|----------------------------------------------------------------------------------------------------|----------------------------------------|----------------------------------------------------------------------------------------------------|
|                                                                                                    | GRADI - MAR - 1 10<br>GRADI - MAR - 100 | ata 20<br>0.00<br>10.00<br>10<br>10.00<br>10.00<br>10.00<br>10.00<br>10.00<br>10<br>10.00<br>10.00 |                                        |                                                                                                    |
| 254                                                                                                    | 100 912                                 | 2017                                                                                                    | Ae                                     | Ae                                                                                                    |
|                                                                                                    | - Adda D                                | IEE Tricke Mer Frem                                                                                                    |                                        |                                                                                                    |
| • 93205<br>- 258<br>- 246000<br>- 246000                                                                                                    | annager<br>arsdurts<br>reducted         | Matt E M<br>AVA PS-1 M THAT<br>AND AS (14 SHAT<br>AND AS (14 SHAT<br>ADD AS (14 SHAT)                                                                                                    | After Effects 2023<br>Million<br>seman | After Effects 2023<br>Will av                                                                                                    |
| 29 E)<br>= 85 H<br>= 85 H<br>= 85 H<br>H<br>- 85 H<br>- 85 |                                         |                                                                                                    | 84<br>81-2 *                           | NB<br>Desire Cont (Thirds (Thirds |
|                                                                                                    | 1                                       |                                                                                                    | Citingen Heidel 2001 Bit               | RENAT                                                                                                    |
| 4-10H SP110H                                                                                                    | 7.33.648                                | E.                                                                                                    |                                        | 64                                                                                                    |
|                                                                                                    | 图 1-1                                   |                                                                                                    | 图 1-2                                  | 图 1-3                                                                                                    |

# 案例精讲 002 After Effects 2023 的卸载

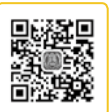

After Effects 2023 可通过【设置】窗口卸载,下面将具体介绍卸载 After Effects 2023 的操作方法。

- (1) 单击左下角的【开始】按钮, 在弹出的下拉菜单中选择【设置】命令, 如图 1-4 所示。
- (2) 在打开的【设置】窗口中单击【应用】下方的【卸载】按钮,如图 1-5 所示。

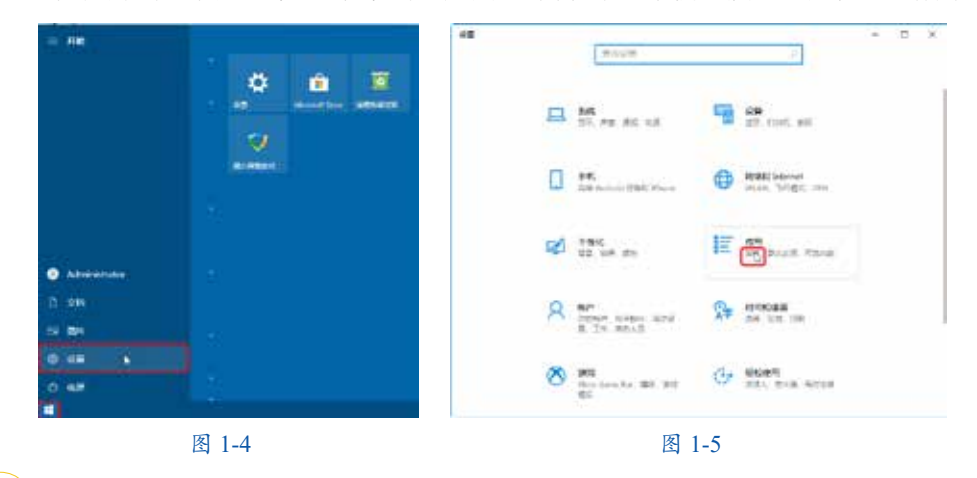

第01章

(3) 在打开的界面中选择 Adobe After Effects 2023 选项,单击【卸载】按钮,如图 1-6 所示。

(4) 在弹出的对话框中单击【是,确定删除】按钮,如图 1-7 所示,开始卸载软件。

| + 65     | - B x -                                     | Interface REET - X               |
|----------|---------------------------------------------|----------------------------------|
| G 45     | 应用和功能                                       | IN DOLLARS                       |
| 用标识用     | 》 各部公司状态、由平均构成、如平过高兴的这多公式个应用、最小用<br>资料物质化。  |                                  |
| an       | R\$45.8 2                                   |                                  |
| IF AMON  | 単小小手 素和 - 二回山小小 新有面映画<br>派教 - 小川市           | After Effects 首选谈                |
| ES BUIGH | (2014/2)     (2014/2)     (2014/2)          | BETTHERE, ED. FEGERARY<br>TIME ! |
| CH REAL  | ACCS++ 107/00/00 104 MIL 2020/07/1          |                                  |
| ⊽ me     | Addate Affer Directo 2021 149-58            | 2. WLINE C. NOR                  |
|          |                                             | Louis Look NATION THE SER        |
|          | Adobe Bushator 2021 1.65 GB                 | and the second                   |
|          | Adulter Photochopy 2023 334 58<br>2023 0125 |                                  |
|          | 图 1-6                                       | 图 1-7                            |

(5)等待卸载,卸载界面如图 1-8 所示。

(6)卸载完成后,会弹出【卸载完成】对话框,单击【关闭】按钮,即可完成卸载操作, 如图 1-9 所示。

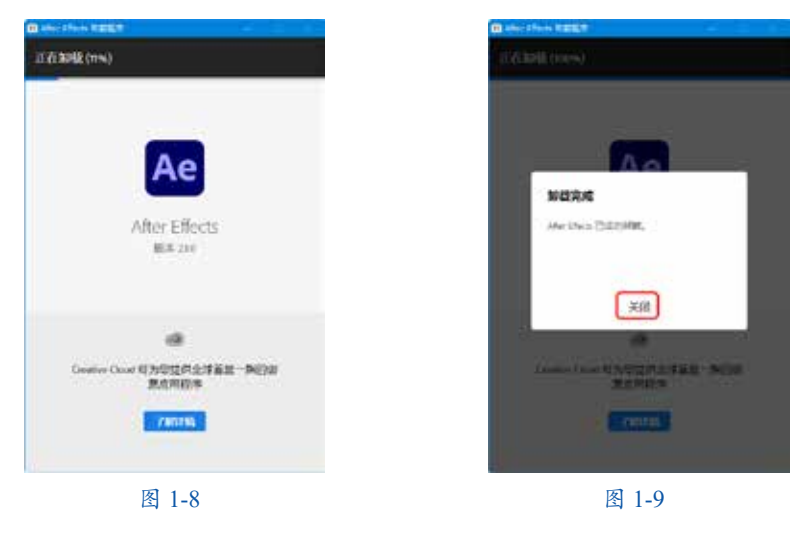

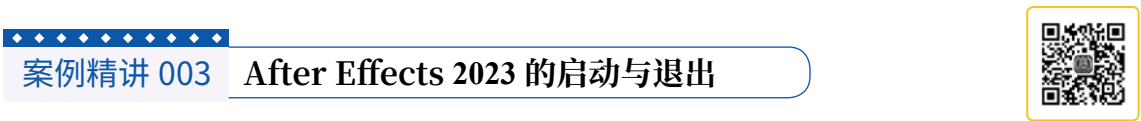

本案例将讲解如何启动与退出 After Effects 2023 软件,具体操作方法如下。

(1) 要启动 After Effects 2023,可单击【开始】按钮,在弹出的下拉菜单中选择 Adobe After Effects 2023 命令,如图 1-10 所示。

(2)执行上一步操作后,将打开 Adobe After Effects 加载界面,如图 1-11 所示。

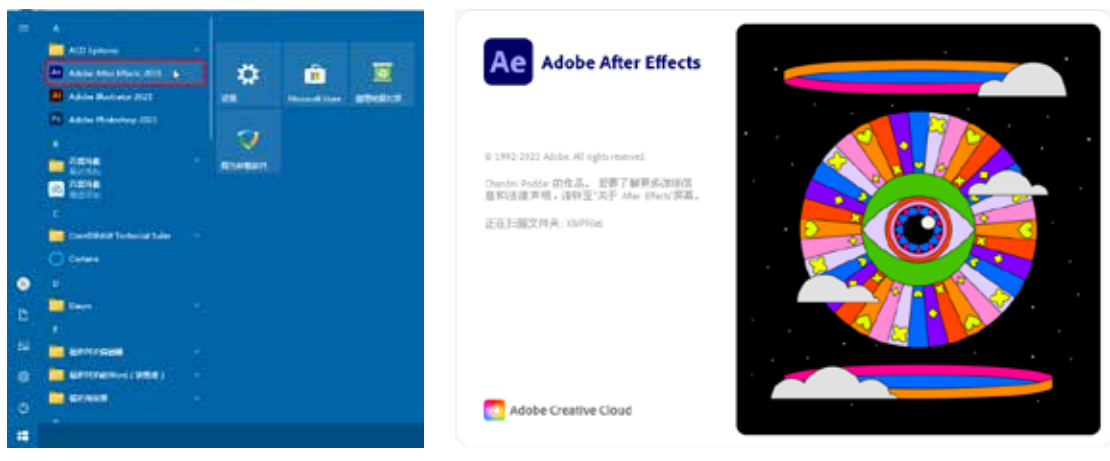

#### 图 1-10

图 1-11

(3) 当加载完成后,即可进入软件的工作界面,如图 1-12 所示。

(4)进入工作界面后若要退出软件,可以单击界面右上角的【关闭】按钮 ▼,直接退出软件;还可以选择菜单栏中的【文件】|【退出】命令,如图 1-13 所示。

| Adulte Mar Lifets 2001 - 3252018 sep |                |             | - u ×                 | Marriel and a second                                                                                                    | and the second           | Co. Marriel |
|--------------------------------------|----------------|-------------|-----------------------|----------------------------------------------------------------------------------------------------|--------------------------|-------------|
| 化化 网络白 化运行 副臣曰 法集行 长期月               | 現象的 倉口 角取()()  |             |                       | TTERO.                                                                                                    | Orivo                    | BEING CRY   |
|                                      | ] +            | 011A - 511  | A P WEAD              | Elindyr WRE.                                                                                                    | CrivAl+SHk+0             |             |
|                                      | 4              |             |                       | Minici<br>ACTUS<br>ACTUS<br>BEAM                                                                                                    | Del-W<br>Del-All+Shift+5 |             |
| u - • • • •                          | 2900-00<br>    | 从重改<br>新建合成 | 2 1 <u>11 -</u> 1     | 0.4/0<br>9.4.0.00001<br>9:500                                                                                                    | ;                        |             |
|                                      |                |             | Module Casiva - J. 12 | Write Server (1944)                                                                                                    |                          |             |
| 201101 · (2) -                       |                |             | 8 <b>5</b> -          | -                                                                                                    | Didel                    |             |
|                                      | A THREE SCHOOL |             |                       | ABRETTENAL<br>Distances                                                                                                    | 41-1                     |             |
|                                      |                |             | a 2.55 -225 - 455     | MTLECT<br>EXTERNOL                                                                                                    |                          |             |
|                                      |                |             |                       | at e                                                                                                    |                          |             |
|                                      |                |             |                       | 100-00<br>100-00<br>100-00<br>100-00<br>100-00<br>100-00<br>20-00<br>20-000 |                          |             |
|                                      |                |             |                       | The second second second second second second second second second second second second second second second s                                                                                                    |                          |             |

图 1-12

图 1-13

| • • • • • • • • • • • |      |  |
|-----------------------|------|--|
| 案例精讲 004              | 新建项目 |  |

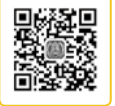

在操作 After Effects 2023 软件时,经常需要新建项目文件,本案例主要介绍新建项目的方法。

(1) 启动 After Effects 2023 软件后,将会出现欢迎界面,在该界面中单击【新建项目】 按钮,如图 1-14 所示。

(2) 执行上一步操作后,即可新建一个项目,如图 1-15 所示。

After Effects 2023 的基本操作

第01章

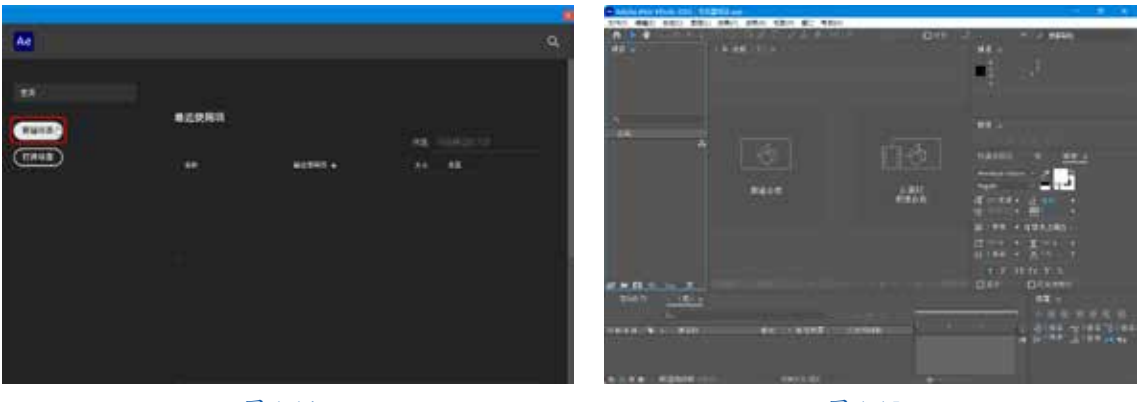

图 1-14

图 1-15

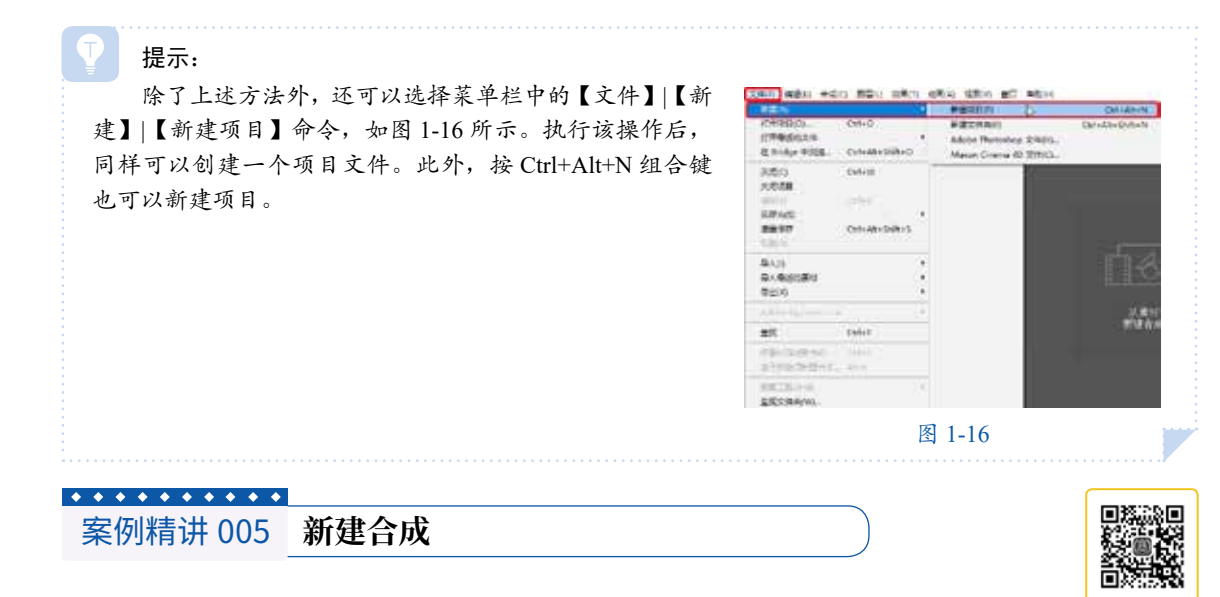

本案例将讲解在 After Effects 2023 中新建合成的方法。

1. 方法一

(1) 在【项目】面板中右击,在弹出的快捷菜单中选择【新建合成】命令,如图 1-17 所示。

(2) 在打开的【合成设置】对话框中对合成的参数进行设置,然后单击【确定】按钮, 如图 1-18 所示。

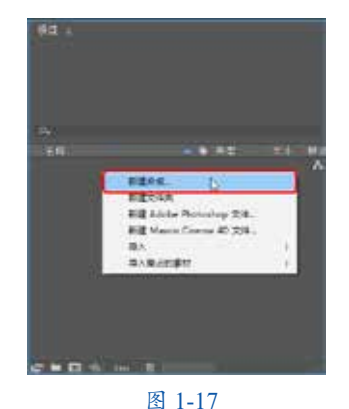

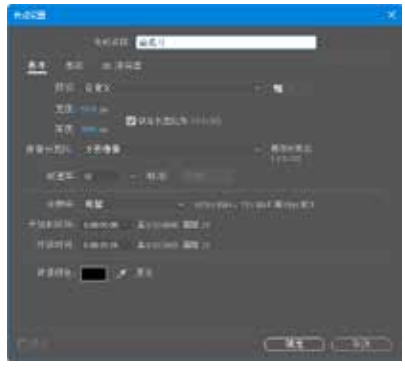

005

2. 方法二

在【合成】面板中单击【新建合成】按钮,同样可以新建合成,如图 1-19 所示。

3. 方法三

(1)可以通过素材新建合成。在【合成】面板中单击【从素材新建合成】按钮,如图 1-20 所示。

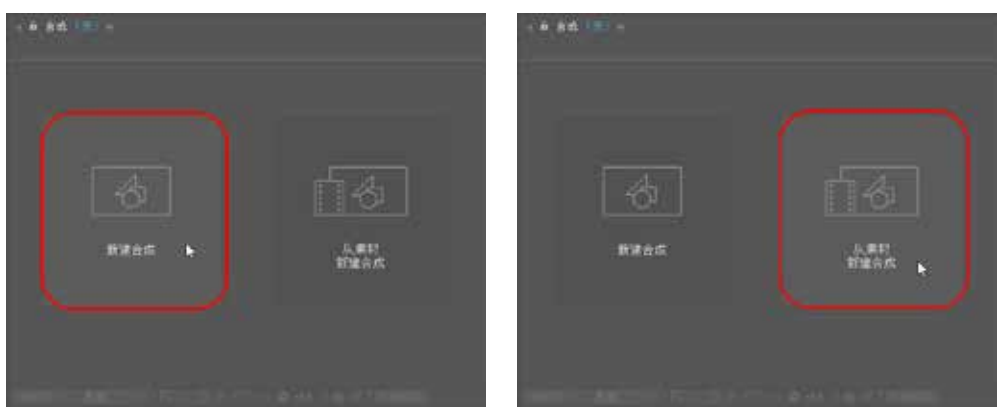

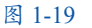

图 1-20

(2) 弹出【导入文件】对话框,选择"素材 01.jpg"文件,如图 1-21 所示。

(3) 单击【导入】按钮,即可将选中的素材文件新建一个合成,如图 1-22 所示。

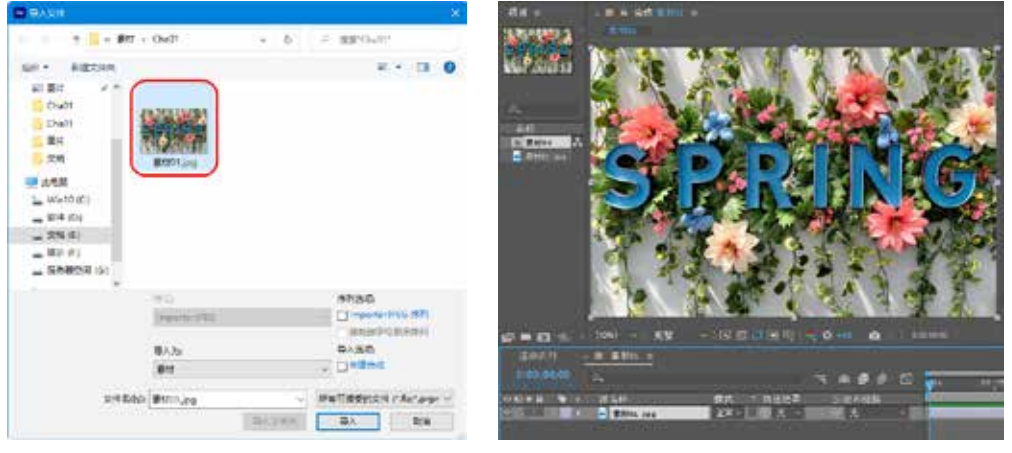

图 1-21

图 1-22

### 4. 方法四

在启动软件时,将会弹出欢迎界面,在欢迎界面中单击【新建合成】按钮,也可以新建合成。

| • • • • • • • • • • |        | <b>B</b> 32220 |
|---------------------|--------|----------------|
| 案例精讲 006            | 导入图片素材 |                |
|                     |        | 回外部分数          |

本案例将讲解在 After Effects 2023 中导入图片素材的方法。

(1) 打开 After Effects 2023 软件后,在菜单栏中选择【文件】|【导入】|【文件】命令, 如图 1-23 所示。

(2) 弹出【导入文件】对话框,选择"素材\Cha01\素材 02.jpg"文件,单击【导入】按钮, 即可完成导入操作,效果如图 1-24 所示。

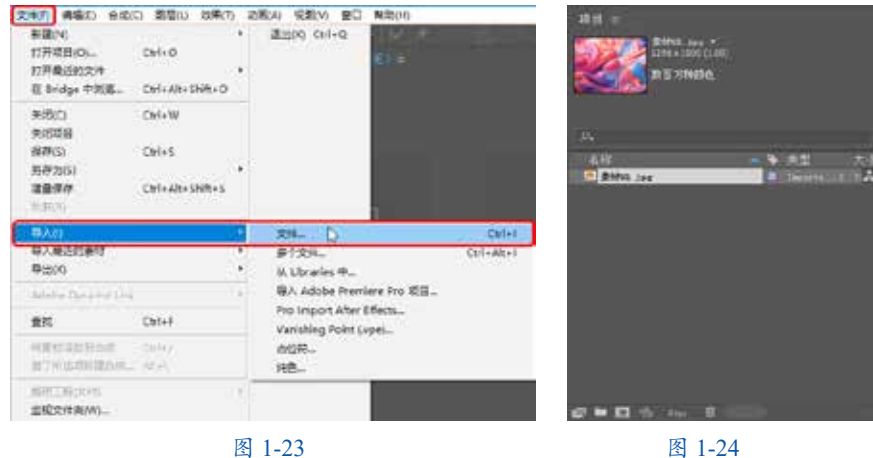

图 1-23

在【项目】面板中双击,在弹出的对话框中选择素材图片,单击【导入】按钮,同样可以导入图片文件。

#### • • • • • • • • • • • 导入视频素材 案例精讲 007

提示:

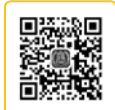

第01章

本案例将讲解在 After Effects 2023 中导入视频素材的方法。

(1) 打开 After Effects 2023 软件后,在【项目】面板中右击,在弹出的快捷菜单中选择 【导入】|【文件】命令,如图 1-25 所示。

(2) 弹出【导入文件】对话框,选择"素材 \Cha01\素材 03.mp4"文件,单击【导入】 按钮,即可完成导入视频素材的操作,效果如图 1-26 所示。

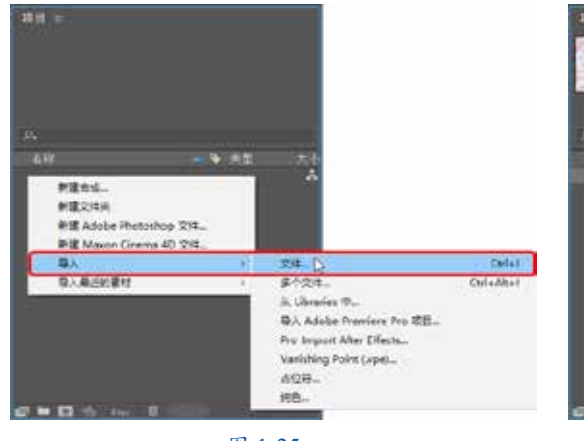

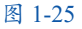

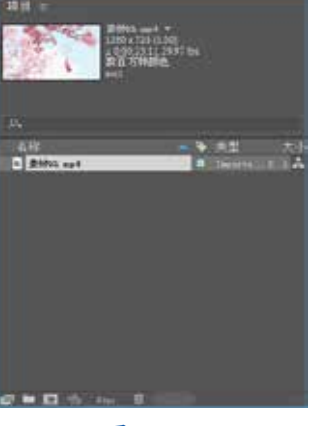

图 1-26

### • • • • • • • • • • •

案例精讲 008 导入序列素材

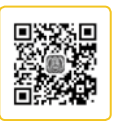

本案例主要介绍在 After Effects 2023 中导入序列素材的方法。

(1)首先新建项目和合成,然后在【项目】面板中双击,在弹出的【导入文件】对话框 中选择"素材 \Cha01\素材 04\樱花 001.jpg"文件,接着选中【ImporterJPEG 序列】与【创 建合成】复选框,如图 1-27 所示。

(2)单击【导入】按钮,此时在【项目】面板中可以看到序列素材已经成功导入,并创建了一个合成,如图 1-28 所示。

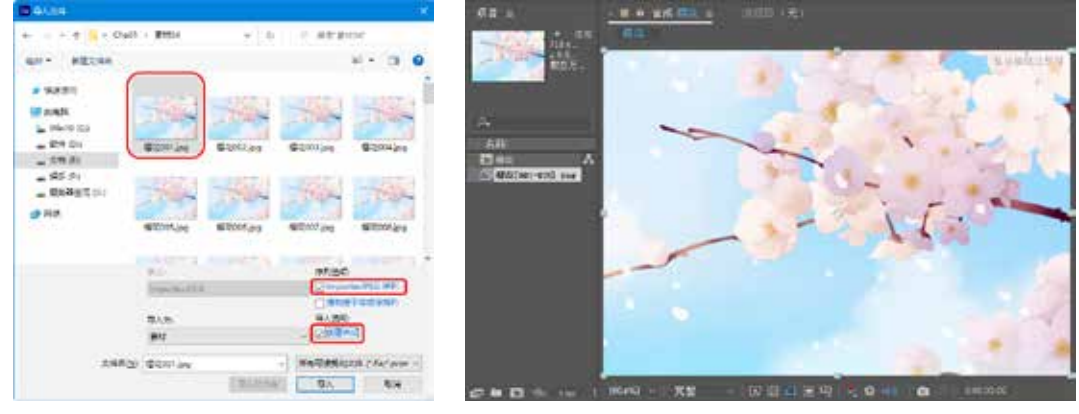

图 1-27

1-

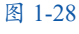

| * * * * * * * * * * |        |  |
|---------------------|--------|--|
| 案例精讲 009            | 导入音频素材 |  |
|                     |        |  |

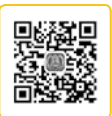

本案例主要介绍在 After Effects 2023 中导入音频素材的方法。

(1) 打开 After Effects 2023 软件后,选择菜单栏中的【文件】|【导入】|【文件】命令, 如图 1-29 所示。在弹出的【导入文件】对话框中选择"素材 \Cha01\ 素材 05.mp3"文件, 然 后直接将其拖曳至【项目】面板中。

(2) 此时【项目】面板中出现导入的音频素材文件,如图 1-30 所示。

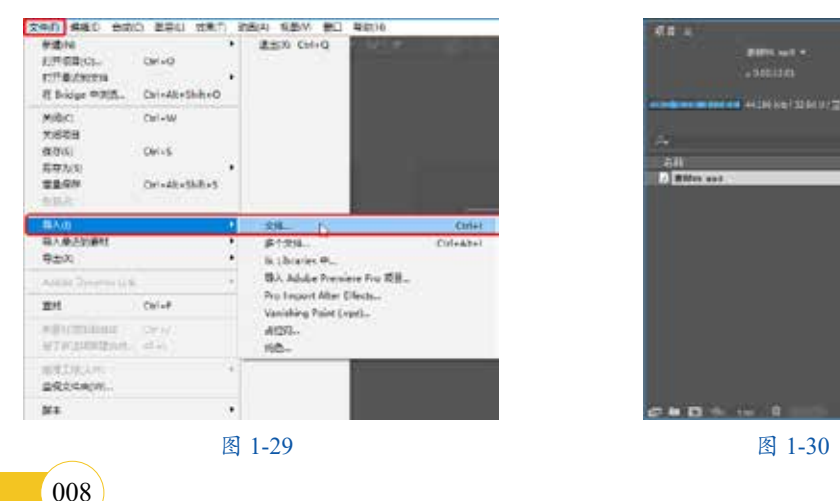

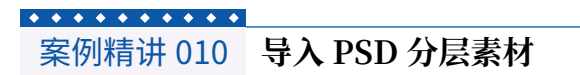

本案例主要介绍在 After Effects 2023 中导入 PSD 分层素材的方法。

(1) 在【项目】面板中双击,弹出【导入文件】对话框,选择"素材\Cha01\素材 06.psd"素材文件,单击【导入】按钮。导入过程中,在弹出的对话框中将【导入种类】设置为【合 成】,选中【合并图层样式到素材】单选按钮,如图 1-31 所示。

(2) 此时可以在【项目】面板中展开文件夹,其中包括很多 PSD 中的图层,如图 1-32 所示。

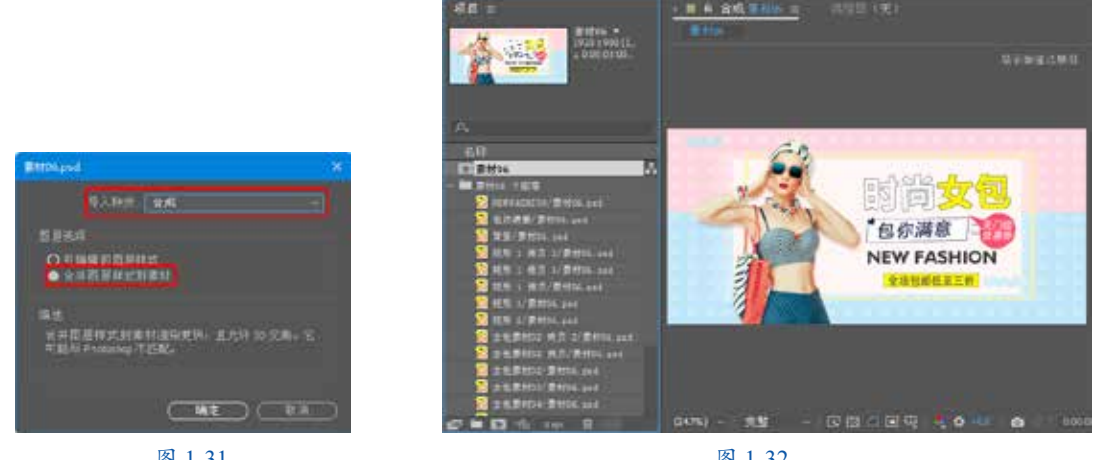

图 1-31

图 1-32

• • • • • • • • • • •

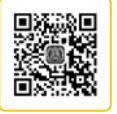

009

### 案例精讲 011 打开文件

本案例将讲解打开文件的操作方法。

- (1) 选择"素材 \Cha01\素材 07.aep" 文件并双击,如图 1-33 所示。
- (2) 此时即可打开"素材 07.aep"文件,效果如图 1-34 所示。

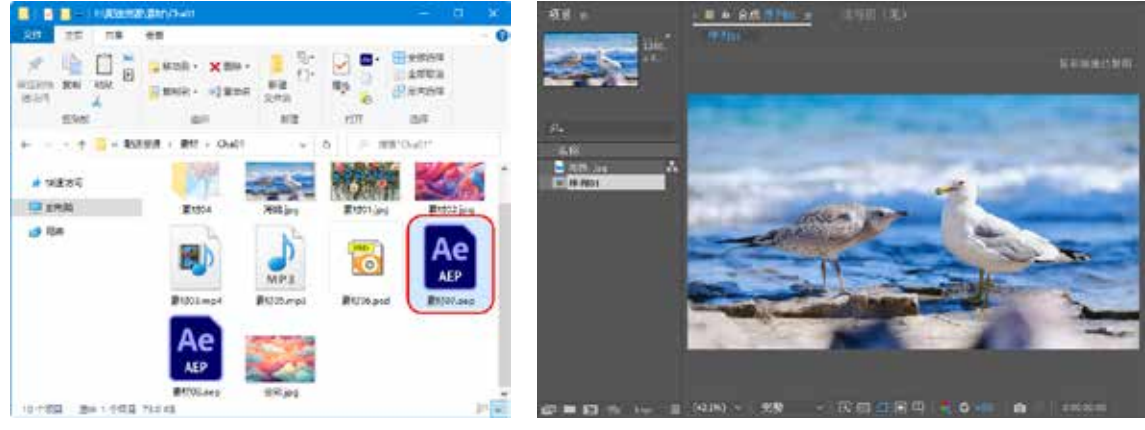

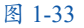

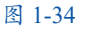

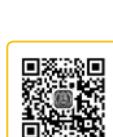

## 

案例精讲 012 保存文件

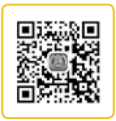

本案例主要讲解通过菜单栏保存文件的方法。

- (1) 打开"素材 \Cha01\ 素材 08.aep" 文件,如图 1-35 所示。
- (2)选择菜单栏中的【文件】|【另存为】|【另存为】命令,如图 1-36 所示。

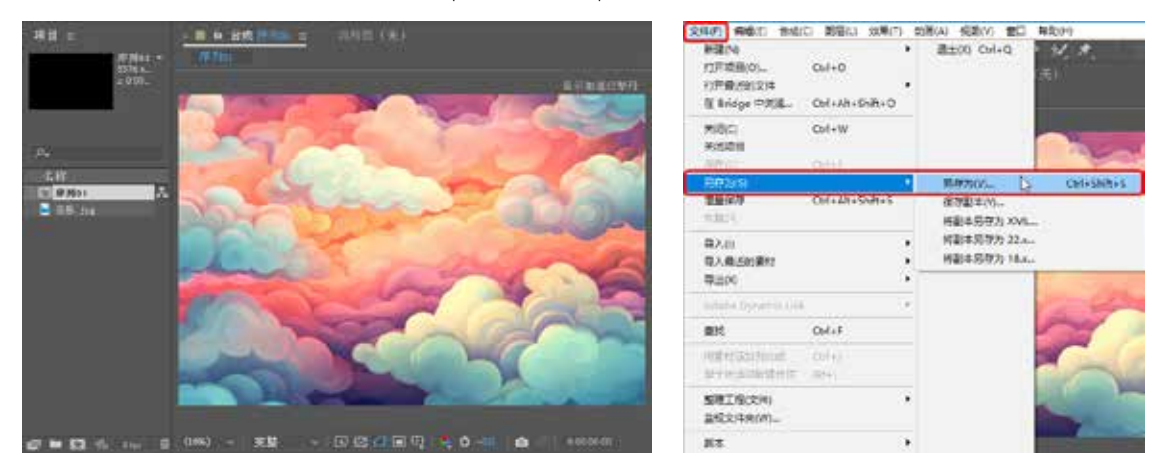

图 1-35

图 1-36

(3) 在弹出的【另存为】对话框中设置保存路径和文件名,然后单击【保存】按钮,如 图 1-37 所示。

提示:

在新建文档并编辑完成后,可以通过选择【文件】|【保存】命令直接存储文件,如图1-38所示。

| N 537875                                                                                                    |                     | ×       | 文件(f) 编辑(E) 合成(C)                           | 图层(L) 效果(T)                | 前面(A) 祝園(V) 會日 |
|----------------------------------------------------------------------------------------------------|---------------------|---------|---------------------------------------------|----------------------------|----------------|
| <ul> <li>← + + + + + + - + +</li></ul>                                                                                                    | ◆   る   戸 根書であり!    | lia • 💿 | 新建(N)<br>打开项目(O)<br>打开最近的文件<br>在 Bridge 中別范 | Ctrl+O<br>Ctrl+Alt+Shilt+O | · 國出(X) Ctrl+Q |
| 11 30時 # 12 名称<br>第二型片 #<br>Cha01 深                                                                                                    | 標設日期<br>有与現実条件信報的成。 | 92      | 关闭(亡)<br>关闭项目                               | Ctrl+W                     |                |
| Cha01<br>2 数片<br>2 文明                                                                                                    |                     |         | (部か(5)<br>第初か(5)<br>調査保存<br>か32(%)          | Ctrl+S<br>Ctrl+Alt+Shift+S |                |
| scr838     Win10 (C()     Win10 (C()     Win10 |                     |         | 导入(I)<br>导入最近的褒材<br>导出(X)                   |                            | 1              |
| _ \$5.60                                                                                                    |                     |         | Adobe Dynamic Unk                           |                            | £              |
| ·····································                                                                                                    |                     |         | 童玟                                          | Ctrl+F                     |                |
| ◎ 网络 < <<br>文件名(1): 室的時用012 保存文件.arp)                                                                                                    |                     | ~       | 民意17月世界日間<br>助予新造成新建合成                      | Christ)<br>Alt+\           |                |
| 保存类型①: Adobe After Effects 项目 (*.aep)                                                                                                    |                     | ~       | 整理工程(文件)<br>监视文件夹(W)                        | 9                          | •              |
| < 静藏文件夹                                                                                                    | 保养公                 | ROM     | 第十                                          |                            | -              |

图 1-37

图 1-38

第01章

# 

案例精讲 013 编辑素材

本案例将讲解如何在 After Effects 2023 中 编辑素材的基本属性和添加特效,最终效果如 图 1-39 所示。

(1) 打开"素材 \Cha01\素材 09.aep"文件,如图 1-40 所示。

(2)选择"房子.jpg"素材,将【缩放】 均设置为 59%,如图 1-41 所示。

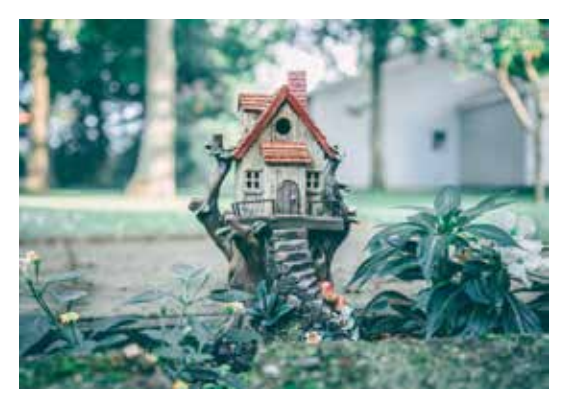

图 1-39

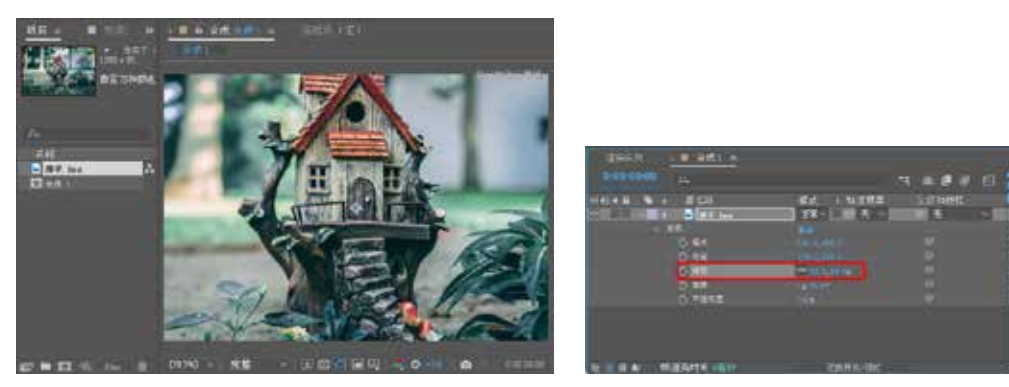

图 1-40

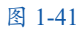

(3) 在【效果和预设】面板中选择【颜色校正】|【曲线】效果,如图 1-42 所示。

(4) 将该效果拖曳至"房子.jpg"素材上,在【效果控件】面板中添加曲线控制点,并进行调整,如图 1-43 所示。

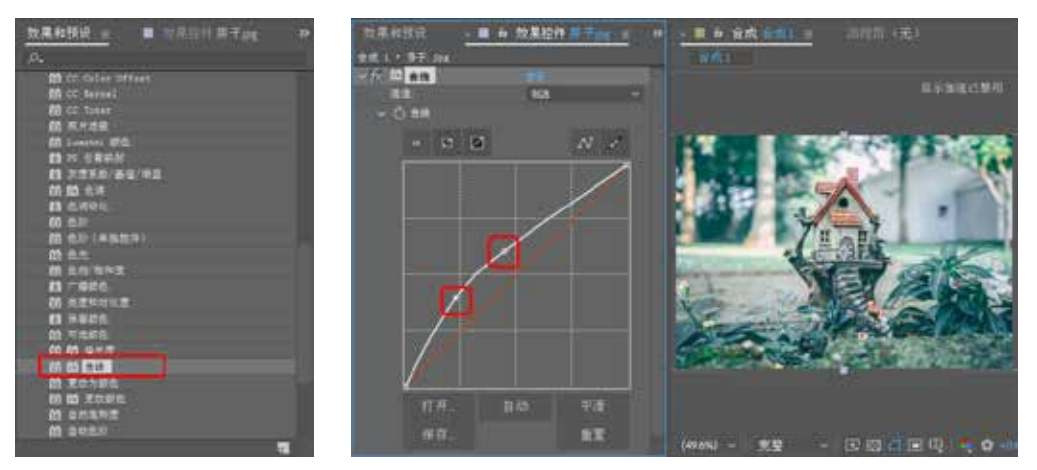

图 1-42

图 1-43